## Como ver as cualificacións nas tarefas entregadas pola aula virtual.

Cando un profesor/a poña entregas na Aula Virtual pode cualificalas e engadir comentarios ás mesmas.

Para poder ver eses comentarios e a cualificación posta tes que entrar no bloque Administración do curso que está nun dos marxes da Aula Virtual (xeralmente na esquerda).

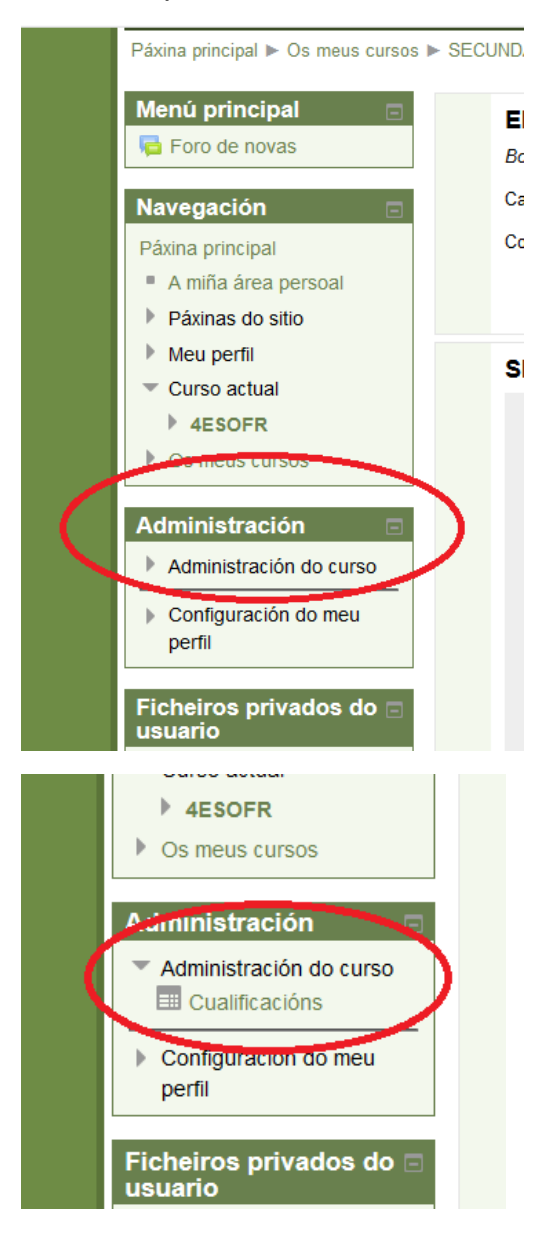

Menú principal

Administración Administración das cualificacións Informe do usuario Administración do curso Configuración do meu perfil

## Informe do usuario - Alicia Estudiante

| Elemento de cualificación                                                                                                    | Cualificación | Intervalo | Porcentaxe | Comentarios                  |  |  |  |  |
|----------------------------------------------------------------------------------------------------|---------------|-----------|------------|------------------------------|--|--|--|--|
| Tay a second second sec |               |           |            |                              |  |  |  |  |
| IUZÓN DE ENTREGAS - TAREFA 1                                                                                                    | -             | 0–100     | -          |                              |  |  |  |  |
| BUZÓN DE ENTREGAS - TAREFA 2 (Poisson d'avril chez toi)                                                                                                    | -             | 0–100     | -          |                              |  |  |  |  |
|                                                                                                    | 0,00          | 0-100     | 0,00 %     | Hola Alicia,                 |  |  |  |  |
| 👃 TAREFAS Semana 20-24 abril                                                                                                    |               |           |            | recibida tu tarea.           |  |  |  |  |
|                                                                                                    |               |           |            | Te adjunto las correcciones. |  |  |  |  |
| $ar{\mathcal{X}}$ Total do curso                                                                                                    | 0,00          | 0–100     | 0,00 %     |                              |  |  |  |  |

Se agora pulsas sobre a tarefa:

|                                        | Informe do usuario - Alicia Estudiante |                                                         |               |           |            |                              |  |
|----------------------------------------|----------------------------------------|---------------------------------------------------------|---------------|-----------|------------|------------------------------|--|
| Menú principal                         |                                        |                                                         |               |           |            |                              |  |
| hero de novas                          |                                        | Elemento de cualificación                               | Cualificación | Intervalo | Porcentaxe | Comentarios                  |  |
|                                        |                                        | 4º ESO Francés                                          |               |           |            |                              |  |
| Administración                         |                                        | BUZÓN DE ENTREGAS - TAREFA 1                            | -             | 0–100     | -          |                              |  |
| <ul> <li>Administración das</li> </ul> |                                        | BUZÓN DE ENTREGAS - TAREFA 2 (Poisson d'avril chez toi) | -             | 0–100     | -          |                              |  |
| cualificacións                         |                                        |                                                         | 0,00          | 0–100     | 0,00 %     | Hola Alicia,                 |  |
| Informe do                             |                                        | 😓 TAREFA S Semana 20-24 abril                           |               |           |            | recibida tu tarea.           |  |
|                                        |                                        |                                                         |               |           |            | le adjunto las correcciones. |  |
| Administración do                      |                                        | $ar{\mathcal{X}}$ Total do curso                        | 0,00          | 0–100     | 0,00 %     |                              |  |
| curso                                  |                                        |                                                         |               |           |            |                              |  |
| Configuración do<br>meu perfil         |                                        |                                                         |               |           |            |                              |  |
|                                        |                                        |                                                         |               |           |            |                              |  |

Aparecerá na parte superior da pantalla a vosa tarefa entregada e na inferior os comentarios do profe e o arquivo que vos adxunta se é que vos adxunta algo.

|                              | Enviádeme o arquivo coas tarefas desta semana:<br>FICHE L'hypothèse |                                                                    |                                     |  |  |  |  |  |
|------------------------------|---------------------------------------------------------------------|--------------------------------------------------------------------|-------------------------------------|--|--|--|--|--|
| Estado da entrega            |                                                                     |                                                                    |                                     |  |  |  |  |  |
| Estado da entrega            | Entregado para cualificacións                                       |                                                                    |                                     |  |  |  |  |  |
| Estado das<br>cualificacións | Cualificado                                                         |                                                                    |                                     |  |  |  |  |  |
| Data límite                  | Domingo, 28 de Abril do 2020, 00:00                                 |                                                                    |                                     |  |  |  |  |  |
| Tempo restante               | 3 días 13 horas                                                     |                                                                    |                                     |  |  |  |  |  |
| Última modificación          | Méroores, 22 de Abril do 2020, 09:27                                |                                                                    |                                     |  |  |  |  |  |
| Entregas de ficheiros        | COMO FACER UNHA ENTREGA NA AULA VIRTUAL.pdf                         |                                                                    |                                     |  |  |  |  |  |
| Comentarios a entrega        | Comentarios (0)                                                     |                                                                    | Comentarios do profe e arquivos que |  |  |  |  |  |
|                              |                                                                     | Editar o meu envio<br>Facerile cambios á súa entrega               | $\overline{\mathbf{Q}}$             |  |  |  |  |  |
| Comentarios                  |                                                                     |                                                                    | )                                   |  |  |  |  |  |
| Cualificación                |                                                                     | 50,00 / 100,00                                                     |                                     |  |  |  |  |  |
| Cualificado o                | Mércores, 22 de Abril do 2020, 10:00                                |                                                                    |                                     |  |  |  |  |  |
| Cualificado por              |                                                                     | Susana Corbal Vidal                                                |                                     |  |  |  |  |  |
| Comentarios                  |                                                                     | Hola Alioia,<br>recibida tu tarea.<br>Te adjunto las correcciones. |                                     |  |  |  |  |  |
| Ficheiros de comentarios     |                                                                     | └ <mark>─</mark> Voyages de rêve 4º ESO.pdf                        |                                     |  |  |  |  |  |
|                              |                                                                     |                                                                    |                                     |  |  |  |  |  |